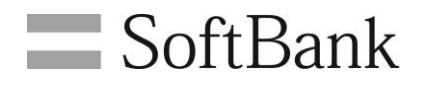

## SoftBank ご利用料金分析サービス 利用マニュアル 4 (その他メニュー) Ver2.0

# 目次

| 目次                         | 1    |
|----------------------------|------|
| Chapter 1                  | 2    |
| はじめに                       | 2    |
| Chapter 2                  | 2    |
| ,                          | 3    |
| 1 請求額推移                    | 3    |
| 1.1 請求額推移 表示条件設定           | 4    |
| 1.2 請求額推移を表示する             | 5    |
| 2 請求額上位                    | 7    |
| 2.1 請求額上位 表示条件設定           | 7    |
| 2.2 請求額上位を表示する             | 8    |
| Chapter 3                  | 9    |
| お客様料金項目の設定                 | 9    |
| 1.1 お客様料金項目を追加する           | . 10 |
| 1.2 お客様料金項目を編集する           | . 11 |
| 1.3 お客様料金項目を削除する           | . 12 |
| 1.4 関連付けを初期設定に戻す           | . 12 |
| 2 お客様料金項目を一括で設定する          | . 13 |
| 2.1 現在の料金項目関連付け情報をダウンロードする | . 13 |
| 2.2 料金項目関連付け情報を編集する        | . 13 |
| 2.3 料金項目関連付け情報をアップロードする    | . 15 |
| Chapter 4                  | . 16 |
| その他ダウンロード                  | . 16 |
| 1 請求データダウンロード              | . 16 |
| 1.1 請求確定料金をダウンロードする        | . 17 |
| 1.2 請求前通話通信料金をダウンロードする     | . 17 |
| 2 各種項目リストダウンロード            | . 18 |
| 2.1 当社規定料金項目コードをダウンロードする   | . 19 |
| 2.2 料金プランコードをダウンロードする      | . 19 |
| 3 ダウンロード結果表示               | . 19 |
| 3.1 ファイルをダウンロードする          | . 20 |
| Appendix                   | . 21 |
| 結果表示メッセージ早見表               | . 21 |

**Chapter 1** 

## はじめに

本マニュアルでは、以下メニューの利用方法をご案内します。

#### ◆請求分析

⇒ご請求金額の推移や、ご請求金額の多い上位回線を確認することができます。

#### ◆お客様料金項目の設定

⇒当社規定料金項目をサマリし、お客様ごとにカスタマイズした項目を設定できる機能です。

#### ◆その他ダウンロード

⇒テキスト形式の請求データや、当社で規定されている料金項目の一覧などをダウンロードすることが できます。

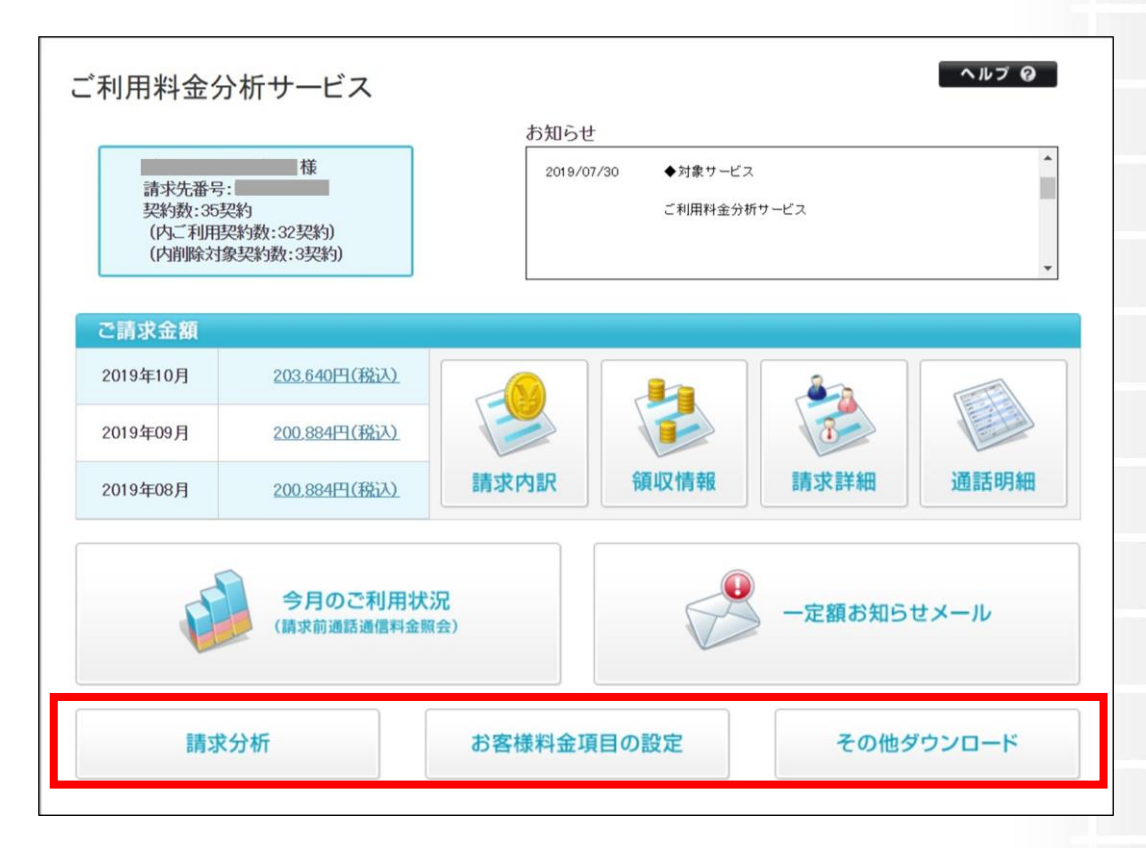

図 1-1-1 「ご利用料金分析サービス メインメニュー」画面

**Chapter 2** 

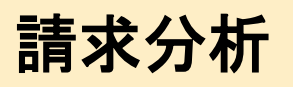

請求分析メニューでは、ご請求金額の推移や、ご請求金額の多い上位回線を確認することができます。

## 1 請求額推移

請求額推移は、過去の請求料金データについて、請求料金の推移を表示する画面です。

「ご利用料金分析サービス メインメニュー」画面(図 1-1-1)にて、[請求分析]を押下すると、「請求分析メニュー」画面(図 2-1-1)が表示されます。

| ご利用料金分析サービス                         | ヘルプ 0 |
|-------------------------------------|-------|
| 請求分析                                |       |
| ご請求金額の推移や、ご請求金額の多い上位回線を確認することができます。 |       |
| 請求額推移                               |       |
| 最大で25ヶ月分の請求額推移を表示します。               |       |
| · 次へ                                |       |
| 請求額上位                               |       |
| ご請求金額の多い上位50回線を表示します。               |       |
| · 次 へ                               |       |
| ,戻る                                 |       |

図 2-1-1「請求分析メニュー」画面

[請求額推移]を押下すると、「請求額推移 表示条件設定」画面(図 2-1-2)が表示されます。

| 請求額推移 表示条件設定          |                     |  |  |  |
|-----------------------|---------------------|--|--|--|
| 最大で25ヶ月分の請求額推移を表示します。 |                     |  |  |  |
| 表示する対象回線の指定           | 要示条件を保存             |  |  |  |
| 译択方法                  | □線選択 ▼              |  |  |  |
|                       | >>選択済み回線一覧の表示       |  |  |  |
| 表示順                   | 電話番号 		 ▼ ● 昇順 ○ 降順 |  |  |  |
|                       |                     |  |  |  |
| 表示                    |                     |  |  |  |

#### 図 2-1-2「請求額推移 表示条件設定」画面

#### 1.1 請求額推移 表示条件設定

「請求額推移 表示条件設定」画面(図 2-1-2)にて下記の入力項目を設定します。

#### ◆表示回線指定

⇒・照会する対象データの範囲を、全回線,部署選択,回線選択のいずれかより選択します。
・表示順:表示する一覧の並び順を選択します。表示後に並び替えする場合は、表示条件設定画面に 戻り、並び替え項目と[昇順/降順]選択後、再度「表示」ボタンを押下してください。

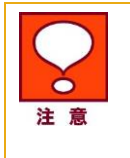

表示順の注意事項

・「部署名(1)~(4)」は文字コードによる並び替えとなり、50 音順とは異なる場合が あります。

・「部署名」選択時、「部署名」と「電話番号」の昇順で表示されます。

#### 【部署を選択する】

表示回線指定にて、[部署選択]を選択した場合は、以下状況に応じて部署選択を行います。

- (1) 部署名が分かっている場合(→直接入力)
- ② **部署名の一部が分かっている場合**(→キーワード検索)
- ③ 部署名が不明な場合(→全件より選択)

#### ①部署名がわかっている場合

「請求額推移 表示条件設定」画面(図 2-1-2)の部署名(1)~(4)入力欄のいずれかに、対象の部署名を入力 します。

#### ②部署名の一部が分かっている場合

「請求額推移 表示条件設定」画面(図2-1-2)の検索キーワード欄にキーワードを入力後、プルダウンより対象 の階層を選択して[検索]ボタンを押下してください。プルダウンから[全件]を選択すれば、階層を限定せず検 索することも可能です。

「部署選択一覧」画面(図 2-1-3)が表示されますので、対象部署のラジオボタンを選択し、[決定]ボタンを押下 してください。

| 部署検索       | R.             |        |     |        |                    | an a Velationed |
|------------|----------------|--------|-----|--------|--------------------|-----------------|
| 確定         | 2 2 2 1 - に(1) | 如要々(1) | 如第っ | 如現夕(0) | 次へ 1/1<br>如翌コード(2) | ページ移動<br>如男々(*  |
|            | B100           | 技術本部   | 100 | 開発部    | 10                 | 開発課             |
| 0          | B1 00          | 技術本部   | 100 | 開発部    | 10                 | 開発課             |
| 0          | B100           | 技術本部   | 100 | 開発部    | 10                 | 開発課             |
| 0          | B200           | 営業本部   | 100 | 営業推進部  | 20                 | 推進課             |
| 0          | E200           | 営業本部   | 100 | 営業推進部  | 30                 | 支援課             |
| $\bigcirc$ | E200           | 営業本部   | 200 | 業務企画部  | 40                 | 企画課             |
| 0          | E200           | 営業本部   | 200 | 業務企画部  | 40                 | 企画課             |
| 0          | B200           | 営業本部   | 200 | 業務企画部  | 40                 | 企画課             |
| 0          | B200           | 営業本部   | 200 | 業務企画部  |                    |                 |
|            |                |        | Ш   |        |                    |                 |

#### 図 2-1-3「部署選択一覧」画面

「請求額推移 表示条件設定」画面(図 2-1-2)の部署名欄に選択した部署名が自動で表示され、部署選択が 完了します。

#### ③部署名が不明な場合

「請求額推移 表示条件設定」画面(図 2-1-2)の検索キーワード欄を空欄にし、プルダウンにて[全件]を選択 後、[検索]ボタンを押下します。

「部署選択一覧」画面(図 2-1-3)に全部署が表示されますので、対象部署のラジオボタンを選択し、[決定]ボタンを押下してください。

「請求額推移 表示条件設定」画面(図 2-1-2)の部署名欄に選択した部署名が自動で表示され、部署選択が 完了します。

#### 【回線を選択する】

表示回線指定にて、[回線選択]を選択した場合は、[検索]ボタンを押下してください。 「回線選択一覧」画面(図 2-1-4)が表示されますので、対象回線のチェックボックスにチェックを入れてくださ

| い。          |              |          |          |                  |            |
|-------------|--------------|----------|----------|------------------|------------|
| 回線検索        |              |          |          |                  |            |
| 検索条件        | 全件 ↓         | 検索/並び替え  |          |                  |            |
| 表示順部署名      | 、 _ ▼ ● 昇順 ● | 降順       |          |                  |            |
|             |              |          | 対象者      | 選択 : 250 / 250 件 | 全選択 全解除    |
| 確定          |              |          | (        | 前へ<br>次へ         | 1 /3 ページ移動 |
| 選択          | 電話番号         | 部署名(1)   | 部署名(2)   | 部署名(3)           | 部署名(4)     |
| <b>&gt;</b> |              | 部署1_10_1 | 部署2_10_1 | 部署3_10_1         | 部署4_10_1   |
|             |              | 部署1_10_1 | 部署2_10_1 | 部署3_10_1         | 部署4_10_1   |
|             |              | 部署1_10_1 | 部署2_10_1 | 部署3_10_1         | 部署4_10_1   |
|             |              | 部署1_10_1 | 部署2_10_1 | 部署3_10_1         | 部署4_10_1   |
|             |              | 部署1_10_1 | 部署2_10_1 | 部署3_10_1         | 部署4_10_1   |
|             |              | 部署1_1_1  | 部署2_1_1  | 部署3_1_1          | 部署4_1_1    |
| <b>S</b>    |              | 部署1_1_1  | 部署2_1_1  | 部署3_1_1          | 部署4_1_1    |

図 2-1-4「回線選択一覧」画面

対象回線を全て選択した後、[決定]ボタンを押下してください。「請求額推移 表示条件設定」画面(図 2-1-2) に戻りますので、選択した回線が表示されていることを確認してください。

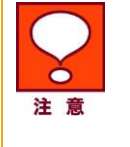

表示順の注意事項
 「部署名(1)~(4)」は文字コードによる並び替えとなり、50 音順とは異なる場合があります。

・「部署名」選択時、「部署名」と「電話番号」の昇順で表示されます。

#### 1.2 請求額推移を表示する

#### 【全回線請求額推移を表示する】

「請求額推移 表示条件設定」画面(図 2-1-2)にて全回線表示設定を行った後、[表示]ボタンを押下すると、 「全回線請求額推移」画面(図 2-1-5)が表示されます。

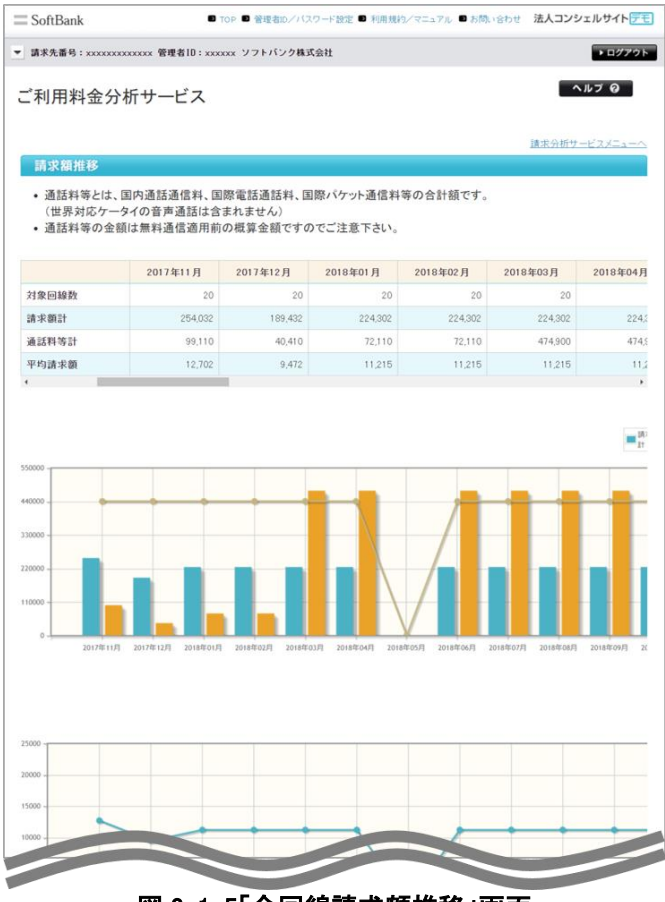

図 2-1-5「全回線請求額推移」画面

#### 【部署別請求額推移を表示する】

「請求額推移 表示条件設定」画面(図 2-1-2)にて部署別表示設定を行った後、[表示]ボタンを押下すると、 「部署別請求額推移」画面(図 2-1-6)が表示されます。

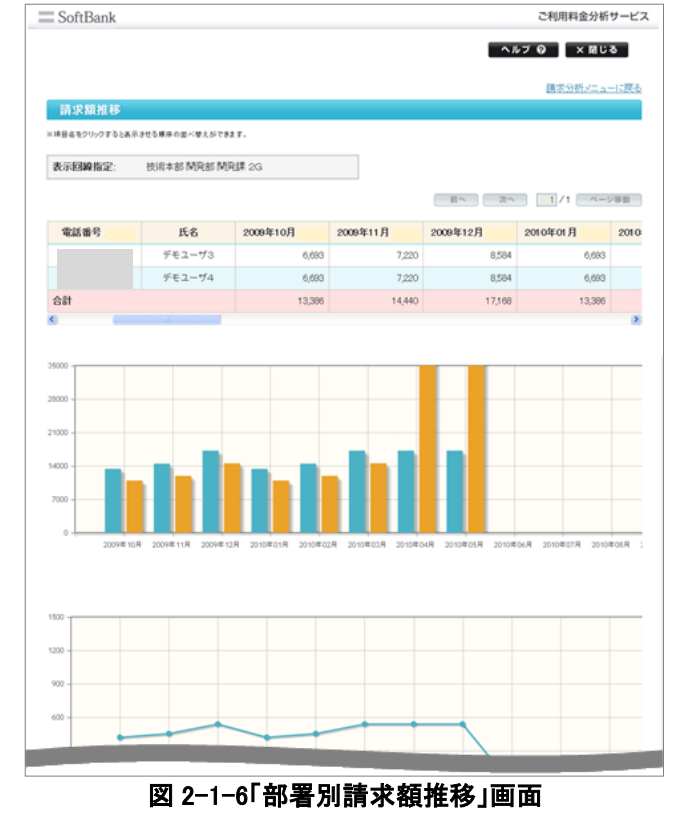

#### 【回線別請求額推移を表示する】

「請求額推移 表示条件設定」画面(図 2-1-2)にて回線別表示設定を行った後、[表示]ボタンを押下すると、 「回線別請求額推移」画面(図 2-1-7)が表示されます。

| SoftBank        |               |        |        |      | ご利用料金分析     | サービ  |
|-----------------|---------------|--------|--------|------|-------------|------|
|                 |               |        |        | ~    | ルプ 🥝 🔷 🗙 閉じ | る    |
|                 |               |        |        |      | 請求分析メニュ     | ーに戻る |
| 請求額推移           |               |        |        |      |             |      |
| ※項目名をクリックすると表示さ | でも頭序の並べ替えができま | Ŧ.     |        |      |             |      |
|                 |               |        |        | 前へ次へ | 1/1 ~-      | ジ移動  |
| 部署名(1)          | 部署名(2)        | 部署名(3) | 部署名(4) | 電話番号 | 氏名          | 2009 |
| 営業本部            | 営業推進部         | 支援課    | 1G     |      | デモユーザ9      |      |
| 営業本部            | 営業推進部         | 支援課    | 1G     |      | デモユーザ10     |      |
| 営業本部            | 営業推進部         | 支援課    | 1G     |      | デモユーザ19     |      |
| 営業本部            | 営業推進部         | 支援課    | 1G     |      | デモユーザ20     |      |
| 営業本部            | 営業推進部         | 推進課    | 1G     |      | デモユーザ6      |      |
|                 |               |        |        |      |             | 5    |

図 2-1-7「回線別請求額推移」画面

## 2 請求額上位

請求額上位は、過去最大 3 ヶ月分の請求料金データについて、請求料金が上位 50 回線の一覧を表示する画 面です。

「請求分析メニュー」画面(図 2-1-1)にて[請求額上位]を押下すると、「請求額上位 表示条件設定」画面(図 2-2-1)が表示されます。

| SoftBank                      | ■ TOP ■ 管理者ID/バスワード設定 ■ 利用規約/マニュアル ■ お問い合わせ                                                                                                    | 法人コンシェルサイトデモ  |
|-------------------------------|----------------------------------------------------------------------------------------------------|---------------|
| ▼ 請求先番号:xxxxxxxxxxxxxxx 管理者ID | :xxxxxx ソフトバンク株式会社                                                                                                    | ▶ ログアウト       |
| ご利用料金分析サービス                   | K Contraction of the second second seco | ヘルプロ          |
|                               |                                                                                                    | 諸求分析サービスメニューへ |
| 請求額上位 表示条件設定                  |                                                                                                    |               |
| ご請求金額の多い上位50回線を表え             | <b>示します</b> 。                                                                                                    |               |
| 請求年月                          |                                                                                                    |               |
| 請求年月 201                      | 9年10月 ▼                                                                                                    |               |
| 表示                            |                                                                                                    |               |

#### 図 2-2-1「請求額上位 表示条件設定」画面

#### 2.1 請求額上位 表示条件設定

「請求額上位 表示条件設定」画面(図 2-2-1)にて下記の入力項目を設定します。

- ◆請求年月の選択
  - ⇒照会対象の請求年月を選択します。

### 2.2 請求額上位を表示する

表示条件を設定した後、[表示]ボタンを押下します。「請求額上位」画面(図 2-2-2)が表示されます。請求額が 多い順に上位 50 位まで表示します。

| 請求額上位                                                                                                    |                                                                      |                                                                        |                  | 請示分析メニューに戻 |
|----------------------------------------------------------------------------------------------------|----------------------------------------------------------------------|------------------------------------------------------------------------|------------------|------------|
| <ul> <li>上位50回線ま</li> <li>内通話科等と(<br/>(世界対応ケー<br/>・内通話科等の)</li> <li>× 項目6年20ックする1</li> <li>請求年月:</li> </ul> | でを表示します。<br>ま、国内通話通信<br>-タイの音声通話<br>全部は素料通信<br>表示させる東序の単<br>2011年10) | 時に国際電話通話科、国際パケット通信<br>は含まれません。)<br>適用的の機算金額ですのでご注意下さ<br>べ考えができます。<br>月 | 部+等の合計語です。<br>い。 |            |
| 電話番                                                                                                    | B 🔺 🔽                                                                | 氏名                                                                     | 内通話科等 🔺 💆        | 請求額計 🔺 💆   |
|                                                                                                    |                                                                      | デモユーザ9                                                                 | 40,561           | 85,23      |
|                                                                                                    |                                                                      | デモユーザ6                                                                 | 51,594           | 27,82      |
|                                                                                                    |                                                                      | デモユーザ7                                                                 | 62,527           | 15,99      |
|                                                                                                    |                                                                      | デモユーザ4                                                                 | 28,266           | 15,75      |
|                                                                                                    |                                                                      | デモユーザ3                                                                 | 14,049           | 13,10      |
|                                                                                                    |                                                                      | デモユーザ8                                                                 | 11,384           | 11,45      |
|                                                                                                    |                                                                      | デモユーザ1                                                                 | 13,859           | 7,61       |
|                                                                                                    |                                                                      | デモユーザ5                                                                 | 5,904            | 7,44       |
|                                                                                                    |                                                                      | デモユーザ10                                                                | 5,192            | 5,96       |
|                                                                                                    |                                                                      | ボチューゼの                                                                 | 5194             | 5.00       |

図 2-2-2「請求額上位」画面

#### **Chapter 3**

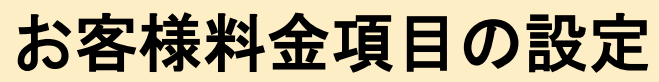

お客様料金項目は、当社規定料金項目をサマリし、お客様ごとにカスタマイズした項目を設定できる機能です。

## 1 お客様料金項目を設定する

「ご利用料金分析サービス メインメニュー」画面(図 1-1-1)にて、[お客様料金項目の設定]を押下します。 「お客様料金項目の設定メニュー」画面(図 3-1-1)が表示されます。

| ■ SoftBank ■ TOP ■ 管理者D/バスワード設定 ■ 利用規約/マニュアル ■ お問い合わせ                                      | 法人コンシェルサイトデモ |
|--------------------------------------------------------------------------------------------|--------------|
| ▼請求先番号:xxxxxxxxxxxxx 管理者ID:xxxxxx ソフトバンク株式会社                                               | ▶ ログアウト      |
| ご利用料金分析サービス                                                                                | ヘルブ ロ        |
| お客様料金項目の設定                                                                                 |              |
| 当社の料金項目をグループ分けして <u>お客さま料金項目</u> を設定することができます。<br>※お客さま料金項目に基づくご請求金額は <u>こちら</u> から確認できます。 |              |
| お客さま料金項目設定                                                                                 |              |
| お客さま料金項目の設定を行います。                                                                          |              |
| → 次 <b>へ</b>                                                                               |              |
| 料金項目関連付けー括登録                                                                               |              |
| お客さま料金項目をCSVファイルで一括登録します。                                                                  |              |
| ・ 次 へ                                                                                      |              |
| → 戻 る                                                                                      |              |

図 3-1-1「お客様料金項目設定メニュー」画面

[お客様料金項目設定]を押下すると、「お客様料金項目設定」画面(図 3-1-2)が表示されます。

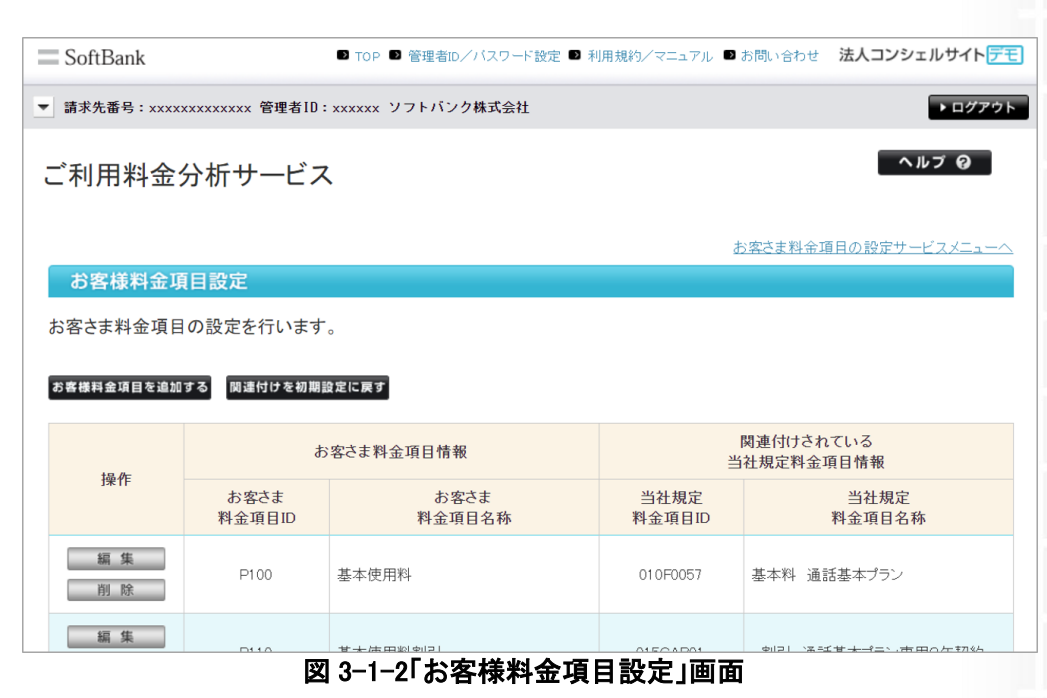

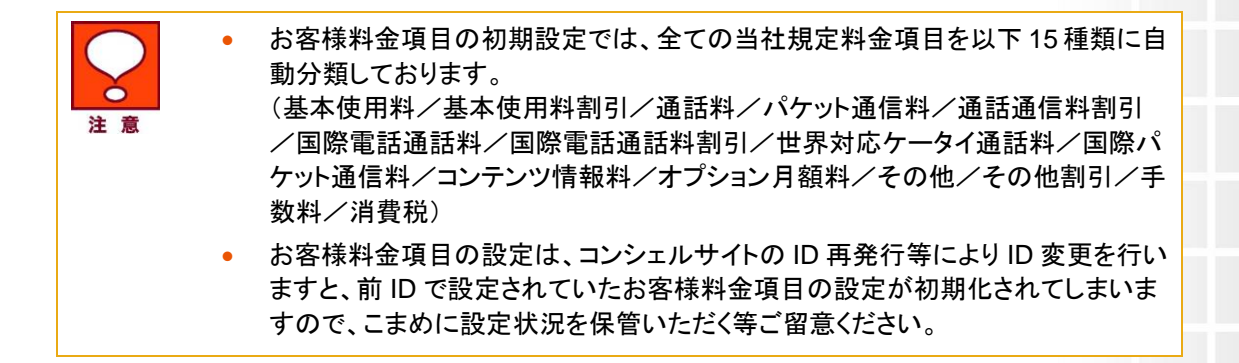

#### 1.1 お客様料金項目を追加する

「お客様料金項目設定」画面(図 3-1-2)にて、関連付けされていない当社規定料金項目がある場合、お客様料 金項目を追加し、関連付けされていない当社規定料金項目を新しいお客様料金項目に紐付けることができま す。

[お客様料金項目を追加する]ボタンを押下すると「お客様料金項目登録」画面(図 3-1-3)が開きます。

| SoftBar | ık               | ■ TOP ■ 管理者ID/バスワード設定 ■ 利用規約/マニュアル ■ お問い合わせ | 法人コンシェルサイトデモ  |
|---------|------------------|---------------------------------------------|---------------|
| ▼ 請求先番号 | : xxxxxxxxxxxxxx | 管理者ID:xxxxxx ソフトバンク株式会社                     | ▶ログアウト        |
| ご利用料    | 料金分析サ            | ービス                                         | ヘルプロ          |
|         |                  | お客さま料金工                                     | 目の設定サービスメニューへ |
| お客様     | 料金項目設定           |                                             |               |
| li ale  |                  |                                             |               |
| お客      | さま料金項目ID         |                                             |               |
| お客さ     | ま料金項目名称          |                                             |               |
| 2       | 録                | 料金項目選択:0/3件                                 | 全選択 全解除       |
| 選択      | 当社規定<br>料金項目ID   | 当社規定<br>料金項目名称                              |               |
|         | 301 G1 001       | 月額料 あんしん保証パック with AppleCare Services       |               |
|         | 990G0001         | その他 ユニバーサルサービス料                             |               |
| 즐       | 録                |                                             |               |

図 3-1-3「お客様料金項目登録」画面

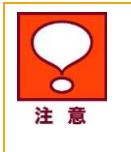

関連付けされていない当社規定料金項目が存在しない場合、[お客様料金項目を 追加する]ボタンは押下できません。

「お客様料金項目登録」画面(図 3-1-3)にて、下記の入力項目を設定します。

◆お客様料金項目 ID の入力

⇒お客様で集計したい任意の料金項目の ID を設定することができます。(半角英数 9 文字以内)

- ◆お客様料金項目名称の入力
  - ⇒請求集計で表示させたい任意の料金項目名称を設定することができます。
  - (< > & ¥ ″ '以外の 30 文字以内)

◆料金項目の選択

⇒関連付けされていない当社規定料金項目から、登録するお客様料金項目に関連付けしたい料金項目を選 択します。 登録確認のダイアログ(図 3-1-4)が表示されますので、登録してもよい場合は[決定]ボタン、キャンセルする 場合は[キャンセル]ボタンをそれぞれ押下してください。

| Microsoft | Internet | Explorer | × |
|-----------|----------|----------|---|
| ?         | 登録して     | もよろしいですか | ? |
| OK        |          | キャンセル    |   |
| 図 3-1-4   | 登録確語     | 忍のダイアロ   | グ |

「お客様料金項目設定」画面(図 3-1-2)に戻り、お客様料金項目の追加が完了します。

#### 1.2 お客様料金項目を編集する

「お客様料金項目設定」画面(図 3-1-2)にて、編集を行いたいお客様料金項目行にある[編集]ボタンを押下すると「お客様料金項目編集」画面(図 3-1-5)が開きます。

| ご利用料 | 料金分析サ          | ービス            | ヘルプ 😡             |
|------|----------------|----------------|-------------------|
| お客様  | 料金項目設定         | <u> 芝菜さ</u>    | ま料金項目の設定サービスメニューへ |
| お客   | T目頂金料まち        | P100           |                   |
| お客さ  | ま料金項目名称        | 基本使用料          |                   |
| 更    | 新              | 料金項目選択: 1 /    | 1件 全選択 全解除        |
| 選択   | 当社規定<br>料金項目ID | 当社規定<br>料金項目名称 |                   |
|      | 010F0057       | 基本料 通話基本プラン    |                   |
| 更    | 新              |                |                   |

図 3-1-5「お客様料金項目編集」画面

下記の入力項目を編集してください。

◆お客様料金項目名称の編集

⇒請求集計で表示させたい料金項目名称を入力することができます。

- ◆料金項目の選択
  - ⇒関連付けされていない当社規定料金項目から、登録するお客様料金項目に関連付けしたい料金項目を選 択することができます。

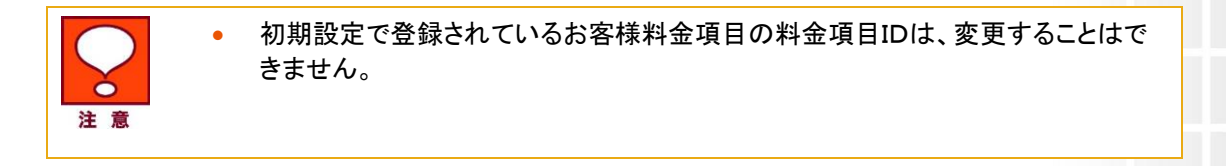

編集後、[更新]ボタンを押下すると、更新確認のダイアログが表示されますので、更新してもよい場合は[決 定]ボタン、キャンセルする場合は[キャンセル]ボタンをそれぞれ押下してください。 「お客様料金項目設定」画面(図 3-1-2)に戻り、お客様料金項目の編集が完了します。

#### 1.3 お客様料金項目を削除する

「お客様料金項目設定」画面(図 3-1-2)にて、削除を行いたいお客様料金項目行にある[削除]ボタンを押下す ると削除確認のダイアログが表示されますので、削除してもよい場合は[決定]ボタン、キャンセルする場合は [キャンセル]ボタンをそれぞれ押下してください。

「お客様料金項目設定」画面(図 3-1-2)に戻り、お客様料金項目の削除が完了します。

#### 1.4 関連付けを初期設定に戻す

「お客様料金項目設定」画面(図 3-1-2)にて、[関連付けを初期設定に戻す]ボタンを押下すると、「料金項目一覧(初期設定)」画面(図 3-1-6)が表示されます。

| SoftBank                  | ■ TOP ■ 管理者ID/バスワード設定 ■ 利用規約/マニュアル ■ お問い合わせ 法人コンシェルサイトデモ |
|---------------------------|----------------------------------------------------------|
| ▼請求先番号:xxxxxxxxxxxxxxxxx< | 管理者ID:xxxxxx ソフトバンク株式会社 → ログアウト                          |
| ご利用料金分析サ                  |                                                          |
|                           | お客さま料金項目の設定サービスメニューへ                                     |
| の客様科金項目設定                 |                                                          |
| お客さま料金項目ID                | P1 00                                                    |
| お客さま料金項目名称                | 基本使用料                                                    |
| 更新                        | 料金項目選択:1/1件 全選択 全解除                                      |
| 選択 当社規定<br>料金項目ID         | 当社規定<br>料金項目名称                                           |
| ✓ 010F0057                | 基本料 通話基本プラン                                              |
| 更新                        |                                                          |

図 3-1-6「料金項目一覧(初期設定)」画面

追加編集したお客様料金項目を全て削除し表示されている初期設定に戻す場合は、[決定]ボタンを押下してく ださい。

確認のダイアログが表示されますので、初期設定に戻してもよい場合は[決定]ボタン、キャンセルする場合は [キャンセル]ボタンをそれぞれ押下してください。

「お客様料金項目設定」画面(図 3-1-2)に戻り、料金項目の関連付けが初期設定に戻ります。

### 2 お客様料金項目を一括で設定する

料金項目関連付けー括登録は、お客様料金項目の関連付けをCSVファイルにて一括で登録することが出来る 機能です。

「お客様料金項目の設定メニュー」画面(図 3-1-1)にて、[料金項目関連付けー括登録]を押下すると、「料金項 目関連付け 一括登録」画面(図 3-2-1)が表示されます。

| = SoftBank                                                                                                    |                                                                                                    | ご利用料金分析サービス       |
|----------------------------------------------------------------------------------------------------|----------------------------------------------------------------------------------------------------|-------------------|
|                                                                                                    |                                                                                                    | ヘルプ Ə × 開じる       |
|                                                                                                    |                                                                                                    | お客様料金項目の設定メニューに戻る |
| 料金項目関連付け一括豊                                                                                                    | <b></b>                                                                                                    |                   |
| お客様料金項目をCSVファイルで一根                                                                                                    | 意辞します。                                                                                                    |                   |
| <ul> <li>料金項目知道付け債報のアング</li> <li>編集後のファイルをアップロード1</li> <li>料金項目別通付け債務はカンマ</li> <li>アップロードする即はCSV形式で</li> <li>アップロード1とが見定的容が変</li> </ul> | レートをダウンロードして、料金項目配置作け情報を編集してくだ<br>さることで、一時登録が可能です。<br>20りか見た式ですので、Exoerで編集することができます。<br>アップロートしてください。<br>見どなった場合、以前の作権相よりセットされます。 | a),               |
| アップロード                                                                                                    |                                                                                                    |                   |
| 編集したファイルを指定してアップロ・                                                                                                    | ドボタンを押してくだれい。                                                                                                    |                   |
| 編集済みファイル                                                                                                    | <b>•</b> K                                                                                                    |                   |
| 7970-K                                                                                                    | ・トップに戻る                                                                                                    |                   |

|図 3-2-1「料金項目関連付け一括登録」画面

#### 2.1 現在の料金項目関連付け情報をダウンロードする

「料金項目関連付け ー括登録」画面(図 3-2-1)のテンプレートダウンロードはこちらの[ダウンロード]ボタンを 押下するとファイル保存のダイアログ(図 3-2-2)が表示されますので、任意の場所に保存してください。

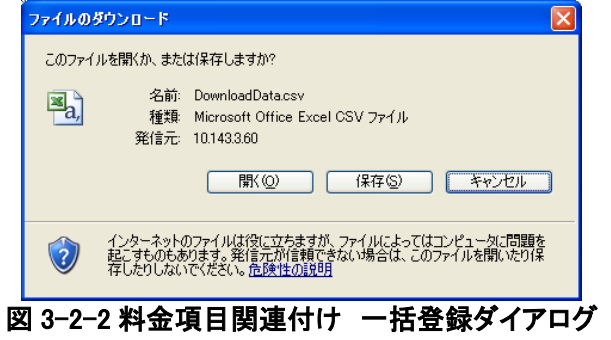

#### 2.2 料金項目関連付け情報を編集する

保存したテンプレートを開いてください。 1~16 行目については、入力時の注意事項を記載していますので参考にしてください。

A列の 19 行目以降は、お客様料金項目IDが表示されます。 (初回ご利用時は、当社規定料金項目を 15 種類に自動分類した初期設定IDが表示されます) B列の 19 行目以降は、お客様料金項目名称が表示されます。 (初回ご利用時は、当社規定料金項目を 15 種類に自動分類した初期設定名称が表示されます) C列の 19 行目以降は当社規定料金項目ID、D列の 19 行目以降は当社規定料金項目名称が表示されます。

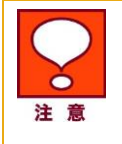

•

当社規定料金項目IDと当社規定料金項目名称は編集不可項目です。当社規定 料金項目IDと当社規定料金項目名称を変更した場合、アップロード時にエラーと なりますので、ご注意ください。

| A                                      | в                          | C                   | D                                                                                                    |
|----------------------------------------|----------------------------|---------------------|----------------------------------------------------------------------------------------------------|
| #料金項目関連付け                              | 情報開業細ファイル                  |                     |                                                                                                    |
| #デモサイトユーザー                             | -380                       |                     |                                                                                                    |
| #                                      |                            |                     |                                                                                                    |
| # ファイルレイアウト                            | 説明※実際の料金項目フィル              | 気情報時は19行日に服剤に肥力     | へしてください。                                                                                                    |
| # 設定項目 項目證明                            | 最大文字教設定内容例                 |                     |                                                                                                    |
| #お客様料金項目ID                             | お客様料全項目IDを半角革動             | で設定してください。半角9       | 文字 014A3601                                                                                                    |
| まお客様料金項目名                              | 称「<>&¥ "'   に)外の文字で        | お客様料金項目名称を設         | 1. てください。30文字 年間期61                                                                                                    |
| #当社相定料全項目                              | IDお客様料全項目IDLE関連付           | +ろ当社規定料全項目ID2       | #1917になった。半角9文字 014B00001                                                                                                    |
| #当社相定料全項目                              | 名称 木頂目 は 参照目頂目で            | す。設定内容は反映されま        |                                                                                                    |
| #                                      | -GITATING BANADAG C        | JUBALI JEJUZ-ACTO   | Crossov Failt Helefrich Ship                                                                                                    |
| ま・お客様料会項日Ⅱ                             | ) お客様料会項目を称 当社             | 自定料会項目的表心酒で調        | 定してください                                                                                                    |
| * - 設守値はつっくは、                          | しく マウト 減肥の「鼻大文字動           | 111 小本い半角数値で聴       | 定てくだねい                                                                                                    |
| まっ設定値はリアイル                             | の にあるまざまた は半角茶類            | 字で設定してくだすい          | DED C VCCV.                                                                                                    |
| # axxとにには、axxという<br># *およ会い百日目的者でけい    | 日にのの音いなどは十八天気              | 子 いんだしていこい          | な小 新担 祭 辞 / 東新                                                                                                    |
| * ************************************ | 18、13日線4金項日100%1%          | 2017、00日1米1723月日1日1 | 10/2012年1月11日1日1日1日1日1日1日1日1日1日1日1日1日1日1日1日1日1日                                                                                                    |
| # 0.LUNA1+0.11                         | 17規2年秋金項目10位開始年11月で        | 4歳前にしてのり、ヨキエス見ににおける | 1項目の利潤豆跡のよい編集はできません                                                                                                    |
| ************************************** | 素則又子となってあり、これのも            | にたりません              |                                                                                                    |
| * * * 2514401-0-75 FITD                | たたが美国人の専用の形                | 出対けの空間になって日日の       | 业处理学组合项目 <i>本</i> 程                                                                                                    |
| *の合称(計畫項目10                            | の合体付支項目治性                  | 3110D0018           | 当社現地科査視日右仰                                                                                                    |
| P100                                   | 空(本)(元)(1)(2)<br>甘土(古田)(2) | 01000010            | 茶本料 チョンソハッシュ                                                                                                    |
| P 100                                  | 公本12/13/2                  | 0100001             | タイイイ ロノフノマノ オート・                                                                                                    |
| P100                                   | 22/4-1史/用#社                | 010F0001            | 一 茶本村 ホワイトノフノ                                                                                                    |
| P200                                   | ス型吉吉市沖                     | 020F0001            | 2月1日本社 ホンイトフラン                                                                                                    |
| 3 P200                                 | ス囲詰ま料                      | 020F2001            | 2回信料 メール(SMS)                                                                                                    |
| + P200                                 | 7.四百古米斗                    | 020GJ001            | 利用料 番号来内料金                                                                                                    |
| 5 P200                                 | (通話)料                      | 020GJ002            | 利用料 番号案内転送料金                                                                                                    |
| 5 P210                                 | パケット通信料                    | 020FG001            | 通信料 世界対応ケータイ(S!メール(MMS)) 定額対象外通信                                                                                                    |
| 7 P210                                 | パケット通信料                    | 020GT1F1            | 通信料 S!メール(MMS)@0.08円                                                                                                    |
| B P210                                 | パケット通信料                    | 020GT1F2            | 通信料 S!メール(MMS)(無料分)@0円                                                                                                    |
| P210                                   | パケット通信料                    | 020GT1F3            | 通信料 ウェブ@0.08円                                                                                                    |
| P210                                   | パケット通信料                    | 020GT1F6            | 通信料 ストリーミング@0.08円                                                                                                    |
| 1 P210                                 | パケット通信料                    | 020GT1F7            | 通信料 PCサイト@0.08円                                                                                                    |
| 2 P300                                 | (通話)通信#斗害  弓               | 028G0001            | 定額料 パケットし放題                                                                                                    |
| 3 P300                                 | 注通話注通1言非注書                 | 028G0007            | 定額料 パケットし放題                                                                                                    |
| 1 P300                                 | 注通話注通(言率)客(弓)              | 028G2100            | 割 引 パケットし放題 対象通信分                                                                                                    |
| 5 P300                                 | 通話通信料書明引                   | 028G2700            | 割 引 パケットし放題 対象通信分                                                                                                    |
| P300                                   | 通話通信料書房                    | 02QFL001            | 定額料 Wホワイト                                                                                                    |
| 7 P300                                 | 通話注意信定注意                   | 02QFL210            | 書店  Wホワイト                                                                                                    |
| 8 P400                                 | 国際電話通話料                    | 020FA001            | 通話料 国際電話                                                                                                    |
| P400                                   | 国際電話通話料                    | 020FB001            | 通信料 国際SMS                                                                                                    |
| P410                                   | 国際パケット通信料                  | 020FI301            | 通信料 世界対応ケータイ(パケット(ウェブ)) 定額対象外通信                                                                                                    |
| P600                                   | 世界対応ケータイ通新料                | 020FD0R1            | 通話料 世界対応ケータイ(音声)(日本国内事業者宛)                                                                                                    |
| P600                                   | 世界対応ケータイ通新料                | 020FD0S1            | 通話料 世界対応ケータイ(音声)(海外事業者宛)                                                                                                    |
| 9 P600                                 | 世界対応ケータイ通新料                | 020FE0R1            | 通信料 世界対応ケータイ(SMS)(日本国内事業者宛)                                                                                                    |
| P700                                   | コンテンツ情報料                   | 501GC001            | 情報料 コンテンツ製作会社 提供分                                                                                                    |
| 5 P750                                 | オブション月額料                   | 031G0003            | 月額料 留守番電話プラス                                                                                                    |
| P750                                   | オブション月額料                   | 032G0001            | 月額料 割沃通紙                                                                                                    |
| P750                                   | オポション目類別                   | 040GA002            |                                                                                                    |
| P750                                   | オポション日類理論                  | 040GE001            | 日類料 S!雷託幅バックアッゴ                                                                                                    |
| P750                                   | - コンション / 16844            | 05000001            | 王教実は「御廷実知日辞典書(約)     「     「     「     「     「     「     「     「     「     」     「     」     「     」     「     」     」     「     」     」     」     」     」     」     」     」     」     」     」     」     」     」     」     」     」     」     」     」     」     」     」     」     」     」     」     」     」     」     」     」     」     」     」     」     」     」     」     」     」     」     」     」     」     」     」     」     」     」     」     」     」     」     」     」     」     」     」     」     」     」     」     」     」     」     」     」     」     」     」     」     」     」     」     」     」     」     」     」     」     」     」     」     」     」     」     」     」     」     」     」     」     」     」     」     」     」     」     」     」     」     」     」     」     」     」     」     」      」     」      、     」      、     」      、     」      、     、      、      、      、      、      、      、      、      、      、      、      、      、      、      、      、      、      、      、      、      、      、      、      、      、      、      、      、      、      、      、      、      、      、      、      、      、      、      、      、      、      、      、      、      、      、      、      、      、      、      、      、      、      、      、      、      、      、      、      、      、      、      、      、      、      、       、       、 |
| P750                                   | 「オージション」日本語実法              | 30100003            | 1.8411 420011-7200127511                                                                                                    |
| P000                                   | ノフロ (1984-4)<br>           | 97002001            | 割 21 日日割(内肥金額の素子は、当弗指計管給の制に頼ないます)                                                                                                    |
| > P000                                 | この地震に                      | 97002001            | (1) パンコンコンコンコンコンコンコンコンコンコンコンコンコンコンコンコンコンコンコ                                                                                                    |
| 2 F300                                 | - てい川巴香野1                  | 370022004           | (書) 51 /1 /1音(\1^)(A) 並 889//350 (14)、7月貸(1/0)(丁具)(1/2)(5)(39)(2/35)(3,9)                                                                                                    |

図 3-2-3「ダウンロードしたテンプレートイメージ」

当社初期設定におけるお客様料金項目分類を変更する場合は、A列お客様料金項目ID、B列お客様料金項 目名称を変更してください。

| 注意 | • | 当社初期設定のお客様料金項目IDを任意の値に変更された場合は、当社規定<br>料金項目が新しく追加された時にお客様料金項目への紐付けを手動で行ってい<br>ただく必要があります。(当社初期設定のお客様料金項目IDを変更せず使用され<br>ている場合は、当社規定料金項目が新しく追加された時に自動でお客様料金項<br>目への紐付け作業を行われます) |
|----|---|----------------------------------------------------------------------------------------------------|
|    | • | テンプレートを更新する際には、テンプレートに表示されている当社規定料金項目が必ずいずれかのお客様料金項目に紐付いている状態としてください。                                                                                                    |

例) テンプレート更新方法

当社初期設定のお客様料金項目;基本使用料/P100を、

更に 2 種類のお客様料金項目;基本使用料(データカード)/P100(D)、基本使用料(ハンドセット) /P100(H)に分類し、更新登録を行う

[ダウンロード]したテンプレートを以下のように変更して、上書き保存します。 更新前テンプレート

| 18 | #お客様料金項目ID | お客様料金項目名称 | 当社規定料金項目ID | 当社規定料金項目名称                       |
|----|------------|-----------|------------|----------------------------------|
| 19 | P100       | 基本使用料     | 010B0016   | 基本料 データVバックS                     |
| 20 | P100       | 基本使用料     | 010D0001   | 基本料 LLプラン(B)                     |
| 21 | P100       | 基本使用料     | 010F0001   | 基本料 ホワイトプラン                      |
| 22 | P200       | 通話科       | 020F0001   | 通話料 ホワイトプラン                      |
| 23 | P200       | 通話料       | 020F2001   | 通信料 メール(SMS)                     |
| 24 | P200       | 通話料       | 020GJ001   | 利用料 番号案内料金                       |
| 25 | P200       | 通話料       | 020GJ002   | 利用料 番号案内転送料金                     |
| 26 | P210       | バケット通信料   | 020FG001   | 通信料 世界対応ケータイ(S!メール(MMS)) 定額対象外通信 |

#### 更新後テンプレート(※赤字部分が更新箇所)

| 18 | # お客様料金項目ID | お客様料金項目名称                   | 当社規定料金項目ID       | 当社規定料金項目名称                       |
|----|-------------|-----------------------------|------------------|----------------------------------|
| 19 | P100(D)     | 基本使用料(データカード)               | <b>0</b> 10B0016 | 基本料 データVバックS                     |
| 20 | P100(H)     | 基本使用料(ハンドセット)               | 010D0001         | 基本料 LLプラン(B)                     |
| 21 | P100(H)     | 基本使用料(ハンドセット)               | 010F0001         | 基本料 ホワイトプラン                      |
| 22 | P200        | ●●●●●●●●●●●●●●●●●●●●●●●●●●● | 020F0001         | 通話料 ホワイトブラン                      |
| 23 | P200        | 通話料                         | 020F2001         | 通信料 メール(SMS)                     |
| 24 | P200        | 通話料                         | 020GJ001         | 利用料 番号案内料金                       |
| 25 | P200        | 通話料                         | 020GJ002         | 利用料 番号案内転送料金                     |
| 26 | P210        | パケット通信料                     | 020FG001         | 通信料 世界対応ケータイ(S!メール(MMS)) 定額対象外通信 |
| 27 | P210        | パケット通信料                     | 020GT1F1         | 通信料 S!メール(MMS)@O.08円             |
| 28 | P210        | パケット通信料                     | 020GT1F2         | 通信料 S!メール(MMS)(無料分)@O円           |
| 29 | P210        | パケット通信料                     | 020GT1F3         | 通信料 ウェブ@0.08円                    |
| 30 | P210        | パケット通信料                     | 020GT1F6         | 通信料 ストリーミング@0.08円                |

#### 2.3 料金項目関連付け情報をアップロードする

「料金項目関連付け 一括登録」画面(図 3-2-1)の[参照…]ボタンを押下するとファイルを開くダイアログ(図 3-2-4)が表示されます。

| ファイルの選択                  |                    |                |   |         | ? 🛛   |
|--------------------------|--------------------|----------------|---|---------|-------|
| ファイルの場所仰:                | 🗀 データフォルダ          |                | • | - 🗈 📸 📰 |       |
| した<br>最近使ったファイル          | 🐴 Download Data.c  | sv             |   |         |       |
| <b>ご</b> えクトップ           |                    |                |   |         |       |
| ک<br>ارلاد#۲             |                    |                |   |         |       |
| ער בארב אלי<br>א-דארב אל |                    |                |   |         |       |
| र्न<br>इन २७२७-७         |                    |                |   |         |       |
|                          | ファイル名( <u>N</u> ): |                |   | •       | 開(@)  |
|                          | ファイルの種類(工):        | すべてのファイル (*.*) |   | •       | キャンセル |

図 3-2-4「料金項目関連付け一括登録」ダイアログ

前項で編集したアップロードする CSV ファイルを選択して[開く]ボタンを押下すると、「料金項目関連付け 一括 登録」画面(図 3-2-1)にファイル名が設定されます。

[アップロード]ボタンを押下すると以下のダイアログ(図 3-2-5)が表示され、[決定]ボタンを押下すると、以前の設定情報は全て削除され、選択したファイルの内容で関連付けが更新されます。

更新内容は、メンテナンス[お客様料金項目設定]メニューよりご確認いただけます。

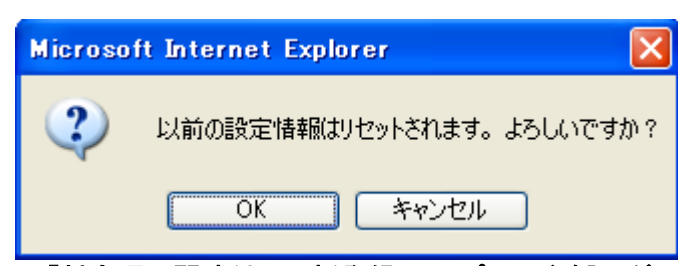

#### 図 3-2-5「料金項目関連付けー括登録 アップロード確認」ダイアログ

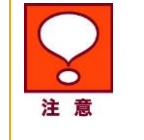

お客様料金項目の設定は、コンシェルサイトの ID 再発行等により ID 変更を行い ますと、前 IDで設定されていたお客様料金項目の設定が初期化されてしまいます ので、こまめに設定状況を保管いただく等、ご留意ください

## その他ダウンロード

その他ダウンロードでは、テキスト形式の請求データや、当社で規定されている料金項目の一覧などをダウンロードすることができます。

## 1 請求データダウンロード

請求データダウンロードは、過去 6 ヶ月分の請求確定料金データ(請求内訳データ及び各種明細データ)及び、 請求確定前料金データをダウンロードする画面です。

 「請求データダウンロード]メニューはグループ管理者IDではご利用いただくことができません。

 E縮データの解凍方法は解凍ソフト提供元へ確認願います

「ご利用料金分析サービス メインメニュー」画面(図 1-1-1)にて[その他ダウンロード]を押下すると、「その他 ダウンロードメニュー」画面(図 4-1-1)が表示されます。

| SoftBank                                                                               | ご利用料金分析サー   |
|----------------------------------------------------------------------------------------|-------------|
|                                                                                        | ヘルプ Q × 閉じる |
| その他ダウンロード                                                                              |             |
| テキスト形式の請求データや、当社で規定されている料金項目の一覧などをダウンロードすること                                           | ができます。      |
| 請求データダウンロード                                                                            |             |
| 請求確定後の請求データ、および請求確定前通話通信科データを<br>テキスト形式でダウンロードすることができます。                               |             |
| • æ ~                                                                                  |             |
| 各種項目リストダウンロード                                                                          |             |
| 料金項目わ一覧、および料金ブランコード一覧をダウンロード<br>することができます。                                             |             |
| · & ~                                                                                  |             |
| ダウンロード結果表示                                                                             |             |
| 他のメニューでダウンロードしたファイルが一定の容量を超える場合、<br>こちらからダウンロードすることができます。<br>※ダウンロード時に指定されたファイルのみ対象です。 | •           |
| ・次へ                                                                                    |             |
|                                                                                        |             |
| ・トップに戻る                                                                                |             |

図 4-1-1「その他ダウンロードメニュー」画面

[請求データダウンロード]を押下すると、「請求データダウンロード」画面(図 4-1-2 が表示されます。

| ご利用料金分析サー                                         | ビス                                     | 0            |
|---------------------------------------------------|----------------------------------------|--------------|
|                                                   | その触ダウンロードサービスメ                         | <u> </u>     |
| 請求データダウンロード                                       |                                        |              |
| 請求確定後の請求データ、およ                                    | び請求確定前通話通信料データをテキスト形式でダウンロードすることができます。 |              |
| 請求確定料金 請求確定前回<br>請求確定料金 請求確定前回<br>過去を5月分のデータがダウング | 155通信料                                 |              |
| 請求年月                                              | 2019年10月 <b>~</b>                      |              |
| データフォーマット                                         | 請求確定料金のデータフォーマットを表示します。                | 7            |
| ダウンロード                                            |                                        |              |
| <u>जि</u> स् 4                                    |                                        | ul rights re |

図 4-1-2「請求データダウンロード」画面

#### 1.1 請求確定料金をダウンロードする

「請求データダウンロード」画面(図 4-1-2)の請求確定料金項目で、ダウンロードしたい請求年月を選択し、デ ータ項目の[ダウンロード]を押下します。

「請求確定料金データファイルのダウンロード」ダイアログ(図 4-1-3)が表示されますので、ご指定の場所に保存してください。

| ファイルのダウンロード                              |                                                                                   |
|------------------------------------------|-----------------------------------------------------------------------------------|
| このファイルを開くか、または保存                         | しますか?                                                                             |
| 名前: FD2(<br>種類: 圧縮<br>発信元: 10.14         | 11004zip<br>Gip 形式)フォルダ<br>33.60<br>開K(①) (保存(②) キャンセル                            |
| インターネットのファイ<br>起こすものもあります<br>存したりしないでくださ | ルは役に立ちますが、ファイルによってはコンピュータに問題を<br>。発信元が信頼できない場合は、このファイルを開いたり保<br>5い。 <u>危険性の説明</u> |
|                                          | データファイルのダウンロード」ダイア                                                                |

ダウンロードファイルは、以下 9 種類をまとめた ZIP 形式のファイル(ファイル名: FD+「請求対象年月」+.zip)となります。

- ・通話料明細ファイル・・・(ファイル名:Call0+「請求対象年月」+「請求先番号」+.txt)
- ・請求内訳ファイル・・・(ファイル名: Call1+「請求対象年月」+「請求先番号」+.txt)
- ・パケット通信料明細ファイル・・・(ファイル名:Call2+「請求対象年月」+「請求先番号」+.txt)
- ・国際電話サービス通話明細ファイル・・・(ファイル名:Call3+「請求対象年月」+「請求先番号」+.txt)
- ・コンテンツ情報料明細ファイル・・・(ファイル名:Call4+「請求対象年月」+「請求先番号」+.txt)
- ・世界対応ケータイ通話明細ファイル・・・(ファイル名:Call5+「請求対象年月」+「請求先番号」+.txt)
- ・国際パケット通信明細ファイル・・・(ファイル名:Call6+「請求対象年月」+「請求先番号」+.txt)
- ・国際メール明細ファイル・・・(ファイル名:Call7+「請求対象年月」+「請求先番号」+.txt)
- ・ポイント情報明細ファイル・・・(ファイル名:Call8+「請求対象年月」+「請求先番号」+.txt)
- ・回線・端末紐づけファイル・・・(ファイル名: Call9+「請求対象年月」+「請求先番号」+.txt)

| 注意 | <ul> <li>請求内訳データ以外は、オプションサービスの通話料明細書(100 円/回線)加入回線のみダウンロード可能です。</li> </ul> |
|----|----------------------------------------------------------------------------|
|----|----------------------------------------------------------------------------|

また、ダウンロードしたデータのデータフォーマットをダウンロードする場合は、データフォーマット項目の[表示] を押下してください。フォーマットが表示されます。

#### 1.2 請求前通話通信料金をダウンロードする

「請求データダウンロード」画面(図 4-1-2)の請求前通話通信料金で、ダウンロードしたい請求年月を選択しデ ータ項目の[ダウンロード]を押下します。

「請求前通話通信料金データファイルのダウンロード」画面(図 4-1-4)が表示されますので、ご指定の場所に保存してください。

| ファイルのダウンロード                                                                                                    |
|----------------------------------------------------------------------------------------------------|
| このファイルを聞くか、または(保存しますか?                                                                                           |
| 名前: DAILY20100428zip<br>種類 圧縮 (zip 形式) フォルダ<br>発信元 10.1433.60                                                    |
| 開(②) (保存(S) キャンセル                                                                                                |
| インターネットのファイルは役に立ちますが、ファイルによってはコンピュータに問題を<br>起こすものもあります。整信元が信頼できない場合は、このファイルを開いたり保<br>存したりしないでください。 <u>危険性の説明</u> |

図 4-1-4「請求前通話通信料金データファイルのダウンロード」画面

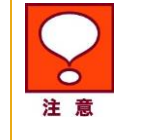

請求前通話通信料金項目では、当月分前日までのデータと前月分のデータがダウンロードできます。

ダウンロードファイルは、以下ファイルをまとめた ZIP 形式のファイル(ファイル名:DAILY+「請求対象年月」 +.zip)となります。

・請求前通話通信料金データ・・・(ファイル名:DAILY+「請求対象年月」+「請求先番号」+.txt)

また、ダウンロードしたデータのデータフォーマットをダウンロードする場合は、データフォーマット項目の[表示] を押下してください。フォーマットが表示されます。

## 2 各種項目リストダウンロード

各種項目リストダウンロードは、当社規定料金項目コードや料金プランコードをダウンロードする画面です。 「その他ダウンロードメニュー」画面(図 4-1-1)にて[各種項目リストダウンロード]を押下すると、「各種項目リス トダウンロード」画面(図 4-2-1)が表示されます。

| = SoftBank                       | ● TOP ● 管理者ID/バスワード設定 ● 利用規約/マニュアル ■ | □ お問い合わせ 法人コンシェルサイトデモ             |
|----------------------------------|--------------------------------------|-----------------------------------|
| ご利用料金分析サー                        | ビス                                   | ヘルブ 😡                             |
|                                  |                                      | その他ダウンロードサービスメニューへ                |
| 各種項目リストダウンロー                     | -×                                   |                                   |
| 料金項目ID一覧、および料金フ<br>料金項目・料金プランコード | ランコード一覧をダウンロードすることができます。             |                                   |
| 当社規定料金項目コード 及び                   | 料金プランコードをダウンロードします。                  |                                   |
| 料金項目コード                          | 過去3ヶ月間に発生した当社規定料金項目コードをダウンロードしま      | ます。 <b>ダウンロード</b>                 |
| 全料金項目コード                         | 全料金項目コードをダウンロードします。                  | ダウンロード                            |
| 料金プランコード                         | 料金プランコードをダウンロードします。                  | ダウンロード                            |
|                                  |                                      |                                   |
|                                  | 雪気通信室業登録来早・第70早                      | SoftBank Corp. All rights reserve |

図 4-2-1「各種項目リストダウンロード」画面

#### 2.1 当社規定料金項目コードをダウンロードする

料金項目コード項目の[ダウンロード]を押下すると、過去 3 ヶ月以内に発生した当社規定料金項目コードを CSV ファイルでダウンロードできます。

- A 列・・・当社規定料金項目コード
- B 列•••当社規定料金項目名称
- C 列・・・当社使用システムコード
- D 列・・・税区分(IN;内税、OS;外税(3%)、OT;外税(5%)、OU;外税(8%)、OV;(10%)、EX/NT/DF;税対象外)

全料金項目コード項目の[ダウンロード]を押下すると、全当社規定料金項目コードを CSV にてダウンロードできます。

- A 列・・・当社規定料金項目コード
- B 列•••当社規定料金項目名称
- C 列・・・当社使用システムコード
- D列···税区分(IN;内税、OT;外税、EX/NT/DF;税对象外)

#### 2.2 料金プランコードをダウンロードする

料金プランコード項目の[ダウンロード]を押下してください。 過去 3 ヶ月以内に発生した料金プランコード及び料金プラン名が CSV ファイルでダウンロードできます。 A 列・・・料金プランコード B 列・・・料金プラン名称

### 3 ダウンロード結果表示

ダウロード結果表示は、各種明細ダウンロード画面やお知らせメール設定(一括登録)画面にて特定のエラーメ ッセージが表示されダウンロードができなかったお客様向けの該当データをダウンロードする画面です。 「その他ダウンロードメニュー」画面(図 4-1-1)にて[ダウンロード結果表示]を押下すると、「ダウンロード結果表 示」画面(図 4-3-1)が表示されます。

| ご利用料金分析サービス         |          |                     |                     | ヘルプロ         |
|---------------------|----------|---------------------|---------------------|--------------|
|                     |          |                     | その他ダウン              | ロードサービスメニューへ |
| ダウンロード結果表示          |          |                     |                     |              |
| 他のメニューでダウンロードしたファイル | ,が一定の容量を | 超える場合、こちらからダ        | 「ウンロードすることができ       | ぎます。         |
| ファイル                | ステータス    | ダウンロード指示時間          | ファイル作成完了時間          | ファイルサイズ      |
| 回線単位明細(080-         | 処理待ち     | 2018-07-26 16:02:30 |                     |              |
| 回線単位明細(080-         | 該当データなし  | 2018-07-23 14:50:36 |                     |              |
| 回線単位明細(080-         | 完了       | 2018-07-23 14:39:28 | 2018-07-23 14:43:12 | 1MB          |
| 回線単位明細(080-         | 完了       | 2018-07-23 14:38:27 | 2018-07-23 14:43:13 | 1MB          |
| 各種明細書               | 完了       | 2018-07-17 14:09:03 | 2018-07-17 14:10:15 | 1MB          |
| 再表示                 |          |                     |                     |              |

図 4-3-1「ダウンロード結果表示」画面

| $\bigcirc$ | <ul> <li>「ステータス」の一覧と状況は以下の通りです。</li> <li>「処理待ち」:ファイルの作成処理を受け付けた状態です。</li> </ul> |  |
|------------|---------------------------------------------------------------------------------|--|
| 注意         | 「処理中」:ファイルの作成処理中です。<br>「完了」:ファイルの作成が完了している状態です。                                 |  |
|            | 「該当データなし」:選択した明細のデータが存在しない状態です。                                                 |  |

### 3.1 ファイルをダウンロードする

「ステータス」が「完了」になると、ファイル名が押下できるようになります(図 4-3-2)ので、ダウンロードしたいファイルを押下します。

| ご利用料金分析サービス             |          |                     |                           | ヘルプロ         |
|-------------------------|----------|---------------------|---------------------------|--------------|
|                         |          |                     | その他ダウン                    | ロードサービスメニューへ |
| ダウンロード結果表示              |          |                     |                           |              |
| 他のメニューでダウンロードしたファイ)<br> | レが一定の容量を | 超える場合、こちらからタ        | <sup>ズ</sup> ウンロードすることができ | きます。         |
| ファイル                    | ステータス    | ダウンロード指示時間          | ファイル作成完了時間                | ファイルサイズ      |
| 回線単位明細(080-             | 処理待ち     | 2018-07-26 16:02:30 |                           |              |
| 回線単位明細(080-             | 該当データなし  | 2018-07-23 14:50:36 |                           |              |
| 回線単位明細(080-             | 完了       | 2018-07-23 14:39:28 | 2018-07-23 14:43:12       | 1MB          |
| 回線単位明細(080-             | 完了       | 2018-07-23 14:38:27 | 2018-07-23 14:43:13       | 1MB          |
| <u>各種明細書</u>            | 完了       | 2018-07-17 14:09:03 | 2018-07-17 14:10:15       | 1MB          |
| <b>T</b> # <b>C</b>     |          |                     |                           |              |
| 冉衣示                     |          |                     |                           |              |

図 4-3-2「ダウンロード結果表示(完了後)」画面

「ダウンロード結果表示(ファイルのダウンロード)」ダイアログ(図 4-3-3)が表示されますので、ファイルの保存 場所を指定し、ファイルをダウンロードしてください。

| ファイルのダウンロード                  | ×                                                                                             |
|------------------------------|-----------------------------------------------------------------------------------------------|
| このファイルを開くか、また                | :は保存しますか?                                                                                     |
| 2名前<br>11日 - 2日<br>発信元       | meisai_csv_201309_all.zip<br>: 圧縮 (zip 形式) フォルダ<br>: 10.143.3.60                              |
|                              |                                                                                               |
| インターネット<br>起こすものも<br>存したりしない | のファイルは役に立ちますが、ファイルによってはコンピュータに問題を<br>あります。発信元が信頼できない場合は、このファイルを開いたり保<br>いでください。 <u>危険性の説明</u> |
| 図 4-3-3「ダウンロ-                | -ド結果表示(ファイルのダウンロード)」ダイアログ                                                                     |

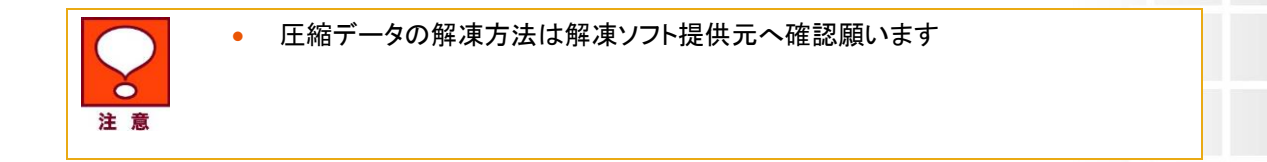

## 結果表示メッセージ早見表

「法人コンシェルサイト」に表示されるメッセージと、それらのメッセージが示す状況との早見表を以下に

記載します。

1 請求額推移

| [処理結果]                                       | 状況                                                                        |
|----------------------------------------------|---------------------------------------------------------------------------|
| 部署名(1)~(4)のいずれかを入力し<br>てください。                | 表示回線指定の部署選択時に部署名(1)~(4)のいずれも入<br>力されていない場合に表示されます。                        |
|                                              | 部署名(1)~(4)のいずれかを入力してください。                                                 |
| 検索内容を入力してください。                               | 表示回線指定の部署選択時に部署名(1)~(4)をプルダウン<br>選択しているにも関わらず検索欄に何も入力されていない場<br>合に表示されます。 |
|                                              | 検索欄に入力するか、プルダウンから全件を選択してくださ<br>い。                                         |
| 該当する部署情報は存在しませ<br>ん。                         | 表示回線指定の部署選択時に、検索欄に入力した内容と合<br>致する部署が存在しない場合に表示されます。                       |
|                                              | 検索欄に正しい内容を入力するか、プルダウンから全件を<br>選択してください。                                   |
| 表示回線指定が回線選択の場合<br>は、検索機能にて対象回線を選択<br>してください。 | 表示回線指定の回線選択時に、選択リストに何も入力され<br>ていない場合に表示されます。                              |
|                                              | 検索ボタンを押下して回線を選択してください。                                                    |

#### 2 請求額上位

| [処理結果]            | 状況                                |
|-------------------|-----------------------------------|
| 該当する請求データは存在しません。 | 選択した請求年月の確定料金が存在しない場合に表示され<br>ます。 |

確定料金が存在する請求年月を選択してください。

#### 3 お客様料金項目設定

| [処理結果]                    | 状況                                                      |
|---------------------------|---------------------------------------------------------|
| お客様料金項目名称を入力してくだ<br>さい。   | お客様料金項目登録/編集にて名称が入力されていない場<br>合に表示されます。                 |
|                           | 「<>&¥ <sup>",」</sup> 以外の文字 30 文字以内で、お客様料金項目名称を入力してください。 |
| お客様料金項目 ID を入力してくださ<br>い。 | お客様料金項目登録にてお客様料金項目 ID が入力されてい<br>ない場合に表示されます。           |
|                           | 半角英数字9文字以内で、お客様料金項目 IDを入力してくだ<br>さい。                    |

| 関連付けする料金項目にチェックを<br>入力してください。 | お客様料金項目登録/編集にて関連付けする料金項目がひ<br>とつも選択されていない場合に表示されます。                            |
|-------------------------------|--------------------------------------------------------------------------------|
| 入力されたお客様料金項目 ID は既<br>に存在します。 | 料金項目を少なくとも1つ以上選択してください。<br>お客様料金項目登録にて入力したお客様料金項目 ID がすで<br>に利用されている場合に表示されます。 |
|                               | 重複しない ID を利用してください。                                                            |

#### 4 料金項目関連付け 一括登録

| [処理結果]                                                          | 状況                                                                        |
|-----------------------------------------------------------------|---------------------------------------------------------------------------|
| 「お客様料金項目名称」、「当社規定<br>料金項目ID」、「お客様料金項目ID」<br>が設定されていないため、アップロ    | アップロードデータに当該項目が設定されていない場合に表<br>示されます。                                     |
| ードできません。(X)行目のデータを<br>_確認してください。                                | 該当する部分のエラーを修正して、再度アップロードしてくださ<br>い。                                       |
| 「お客様料金項目 ID」に半角英数以<br>外の文字が含まれるため、アップロ<br>ードできません。(X)行目のデータを    | アップロードデータが当該項目入力規則に準拠していない場<br>合に表示されます。                                  |
| 確認してください。                                                       | お客様料金項目IDは、半角英数字 9 文字以内で入力し、再<br>度アップロードしてください。                           |
| 「お客様料金項目 ID」が半角 9 文字<br>より大きいため、アップロードできま<br>せん。(X)行目のデータを確認してく | アップロードデータが当該項目入力規則に準拠していない場<br>合に表示されます。                                  |
| ださい。                                                            | お客様料金項目IDは、半角英数字 9 文字以内で入力し、再<br>度アップロードしてください。                           |
| 「お客様料金項目名称」に<>&¥"'<br>が含まれるため、アップロードできま<br>せん。(X)行目のデータを確認してく   | アップロードデータが当該項目入力規則に準拠していない場<br>合に表示されます。                                  |
| ださい。                                                            | お客様料金項目名称は、「< > & ¥ <sup>″ ,</sup> 」以外の文字 30 文字以<br>内で入力し、再度アップロードしてください。 |
| 存在しない「当社規定料金項目 ID」<br>が含まれているため、アップロードで<br>きません。(X)行目のデータを確認    | 入力された当社規定料金項目IDに存在しない当社規定料金<br>項目IDが含まれている場合に表示されます。                      |
| してください。                                                         | 該当箇所を修正し、再度アップロードしてください。                                                  |
| 「当社規定料金項目 ID」が重複して<br>いるため、アップロードできません。                         | 当社規定料金項目IDが重複している場合に表示されます。                                               |
| (X)行目のデータを確認してくださ<br>い。                                         | 該当箇所を修正し、再度アップロードしてください。                                                  |

#### 5 請求データダウンロード

| [処理結果]           | 状況                         |
|------------------|----------------------------|
| ダウンロード対象のファイルがあり | 請求確定料金ダウンロード時、選択した請求年月の請求デ |
| ません。             | ータが存在しない場合に表示されます。         |

#### 確定料金が存在する請求年月を選択してください。